## **Creating Caste Category**

Step 1: Goto Masters , Click on Caste Category menu

| SchoolAdmin                |
|----------------------------|
| Admin Master ♦             |
| Students Information 🛛 🛛 😽 |
| Masters 🔿                  |
| 🏫 Class                    |
| a Section                  |
| 🔰 Subjects                 |
| 🔚 Class Subjects           |
| 🔤 Caste Category           |
| 💒 Caste                    |
| 👍 Fees                     |
| Fee Groups                 |
| I Fee Amount               |
| S Accounts                 |
| 🥌 Accounts Head            |
| KV Config                  |
| Developed By               |

Declaration of Caste Category is required to specify for which category the caste belongs to.

To Add **Caste** first we need to add **Caste category** which helps to group castes under respective Caste category.

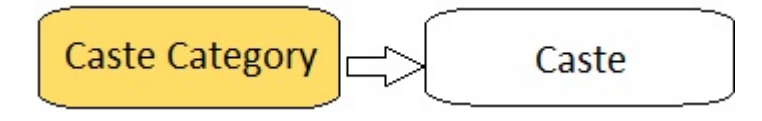

Step 2: Once you click on Caste Category menu in the masters, Caste category master will be opened as shown below.

|        | Caste Category Master |                     |        |
|--------|-----------------------|---------------------|--------|
| SI.No. | Cas                   | ste Category Name 🗧 | Action |
|        | Add                   |                     |        |

click on **Add** button to add new caste category. In the caste category table it will show all the caste categories previously created.

Step 3: Once you click on G Add, Add/Edit Caste category window will be shown as below

| Enter Caste Cate        | egory |  |
|-------------------------|-------|--|
| Caste Category<br>Name* | GM    |  |

In the Add / Edit caste category dialog, you need to provide the details as show in the screen.

Caste Category name is the name of the category. Example : GM, 2A, 2B, SC, ST

• Caste Category is mandatory while adding caste. Therefore if the user does not know the Caste category, they can create a dummy category say NA so that they can add caste.

Finally, Click on **Add** button to create a caste category. Once the data is saved you will see a **Caste category Successfully added message**. Repeat the above steps to add all the caste categories in your School. Once all the caste categories are added click on **Close** button to close the Add/Edit window.

## The Caste category Master will look as shown below.

| Caste Category Master |                       |        |  |  |
|-----------------------|-----------------------|--------|--|--|
| SI.No.                | Caste Category Name + | Action |  |  |
| 1                     | 2A                    | ×      |  |  |
| 2                     | 28                    | ×      |  |  |
| 3                     | GM                    | ×      |  |  |
| 4                     | sc                    | ×      |  |  |
| 5                     | ST                    | ×      |  |  |

## Edit or Delete a record

You can edit and change the added record by clicking on Edit icon *I* in Action column.

You can delete the record if created duplicated or not required by clicking on delete icon X in Action column.

## The page How to Edit or Delete a record does not exist.